## **MICCAI 2020** Area Chairs - Rebuttal viewing and Final Recommendation

Dear Area Chairs:

The next phase of the review process is to select final acceptances from those papers for which rebuttals were requested. Each paper requiring rebuttal is assigned an additional two secondary Area Chairs who will rate each rebutted paper as either accept or reject based on the rebuttal.

The rebuttal is submitted as "Author feedback" in CMT. Please refer to the instructions below and screenshots on page 2 on how to view the rebuttals and additional information. Please complete Question 12 (brief comment) and 13 (accept/Reject) for each rebuttal paper (including the papers you were assigned as primary AC). We need to accept around 40% of the rebuttal papers, so if each of you approves ~10 papers from your pool, we will be close to the desired result and have room to maneuver. Program Chairs will be responsible for adjusting the final result.

## The final recommendation is due on June 9<sup>th</sup>.

## Instructions and Useful CMT Tips:

- Together with those papers originally assigned to you, you will see more than the original ~23 papers assigned to you once logged into the CMT system. Use the filter function in the "Chair Note/Status" column to filter papers based on their status. Type "Invite for Rebuttal" to select papers invited for rebuttal. (Item 1 in screenshot)
- 2. In the "My Tag" column, you are tagged as the primary AC for papers that were originally assigned to you. If there is no tag, then this paper is assigned to you after the rebuttal phase for which you are now serving as the secondary AC. (Item 2 in screenshot)
- 3. Click the "*View Author Feedback*" link in the "Discussion & Feedback" column to view the rebuttal. The meta-review from the primary AC is also visible to you. Click "*all meta-review*" to view. (Item 3)
- 4. Make your recommendation after reading the original submission, the reviews, the rebuttal, and the meta-review from the primary AC.
- Enter your final decision via "*Edit Meta-review*" link (item 4) if you are the primary AC of this paper. Use "*Enter Meta-review*" (item 5) if you are the secondary AC. Please note that you will not be able to modify the answers for the first 11 questions in the meta-review form. Scroll down to the bottom and submit your response for questions 12 and 13. Make sure you save your meta-review when you are done.
- 6. Rate your reviewers. If you are the primary AC of a paper, please rate your reviewers if you have not yet done so. This is optional if you are the secondary AC.

| Paper ID <b>↑</b> | Title                            | Chair<br>Note          | Subject Areas                                                      |                                                                                                    | Review          |          |                      |                | Meta-Reviewers                                                                  | My Tags                           | Meta-Review                                                                                                   |                                                                                | Review Rating |                |
|-------------------|----------------------------------|------------------------|--------------------------------------------------------------------|----------------------------------------------------------------------------------------------------|-----------------|----------|----------------------|----------------|---------------------------------------------------------------------------------|-----------------------------------|----------------------------------------------------------------------------------------------------|--------------------------------------------------------------------------------|---------------|----------------|
|                   |                                  | Status                 | Primary                                                            | Secondary                                                                                                    | Reviewers       | Assigned | Completed            | %<br>Completed |                                                                                 |                                   |                                                                                                    | Discussion &<br>Feedback                                                       | Completed     | %<br>Completed |
| e.g. <3           | fiter                            | filter                 | filter                                                             | filter                                                                                                    | filter          | e.g. <3  | e.g. <3              | e.g. <3        | filter                                                                          | click he                          | click here                                                                                                    |                                                                                | e.g. <3       | e.g. <3        |
|                   | Carr<br>Control<br>Show Abstract | Invite for<br>Rebuttal | <ul> <li>Image-Guided<br/>Interventions and<br/>Surgery</li> </ul> | • Applications of Big Data in Imaging ; •<br>Interventional Imaging Systems                                                    | Reviewer Q9 Q11 | 4        | 3<br>View<br>Reviews | 75%            | Meta-Reviewer<br>MetaReviewer #2 55<br>MetaReviewer #3 55<br>MetaReviewer #1 55 | Primary<br>Meta-<br>Reviewer<br>2 | D: Meta-Reviewer #1<br>C Edt Mata-Review<br>B Vew Mata Review<br>4                                            | 國 All Mells-Reviews<br>图 View Author Feedback<br>Status: Invite for<br>Rebutal | 3             | 100%           |
| -                 | Cownload Show Abstract           | Provisional<br>Reject  | Surgical and<br>Interventional<br>Simulation Systems               | Registration and Fusion                                                                                                    | Reviewer Q9 Q11 | 3        | 3<br>View<br>Reviews | 100%           | Meta-Reviewer<br>MetaReviewer #3 ⊠                                              | Primary<br>Meta-<br>Reviewer      | D: Meta-Reviewer #3<br>© Edi Meta-Review<br>© Vew Meta-Review<br>Rejected paper,<br>no action is<br>required. | I All Meta-Reviews<br>Status: Provisional<br>Reject                            | 3             | 100%           |
| -                 | Download Show Abstract           | Invite for<br>Rebuttal | Image Reconstruction and Image Quality                             | Image-Guided Interventions and<br>Surgery                                                                                      | Reviewer Q9 Q11 | 3        | 3<br>View<br>Reviews | 100%           | Meta-Reviewer<br>MetaReviewer #1 55<br>MetaReviewer #3 55<br>MetaReviewer #2 55 |                                   | D. Meta-Reviewer #3<br>@Enter Meta-Reviewer<br>5                                                              | All Meta-Reviews<br>Status: Invite for<br>Rebuttal                             | D             | 0%             |
|                   | O Download                       | Provisional<br>Accept  | Image-Guided<br>Interventions and<br>Surgery                       | <ul> <li>Interventional Imaging Systems ; -<br/>Surgical Visualization and Mixed,<br/>Augmented and Virtual Reality</li> </ul> | Reviewer Q3 Q11 | 3        | 3<br>View<br>Reviews | 100%           | Meta-Reviewer<br>MetaReviewer #2 🐲                                              | Primary<br>Meta-<br>Reviewer      | D: Meta-Reviewer #2<br>© Edit Meta-Review<br>© Vew Meta-Review<br>accepted paper,<br>no action is<br>required | I All Meta-Reviews<br>Status: Provisional<br>Accept                            | 3             | 100%           |